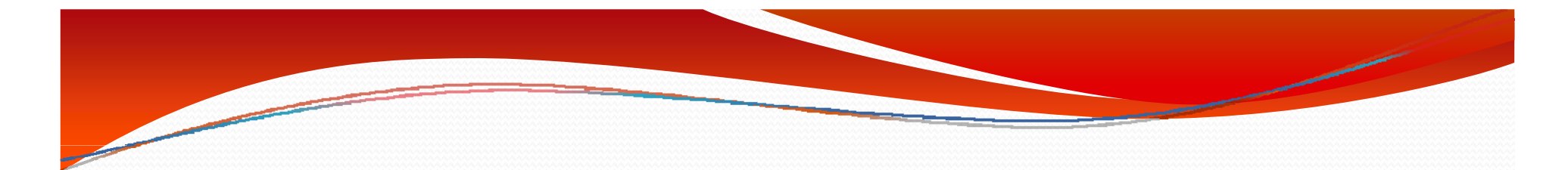

## 使用Illustrator轉PDF,請參考我們的圖文敎學

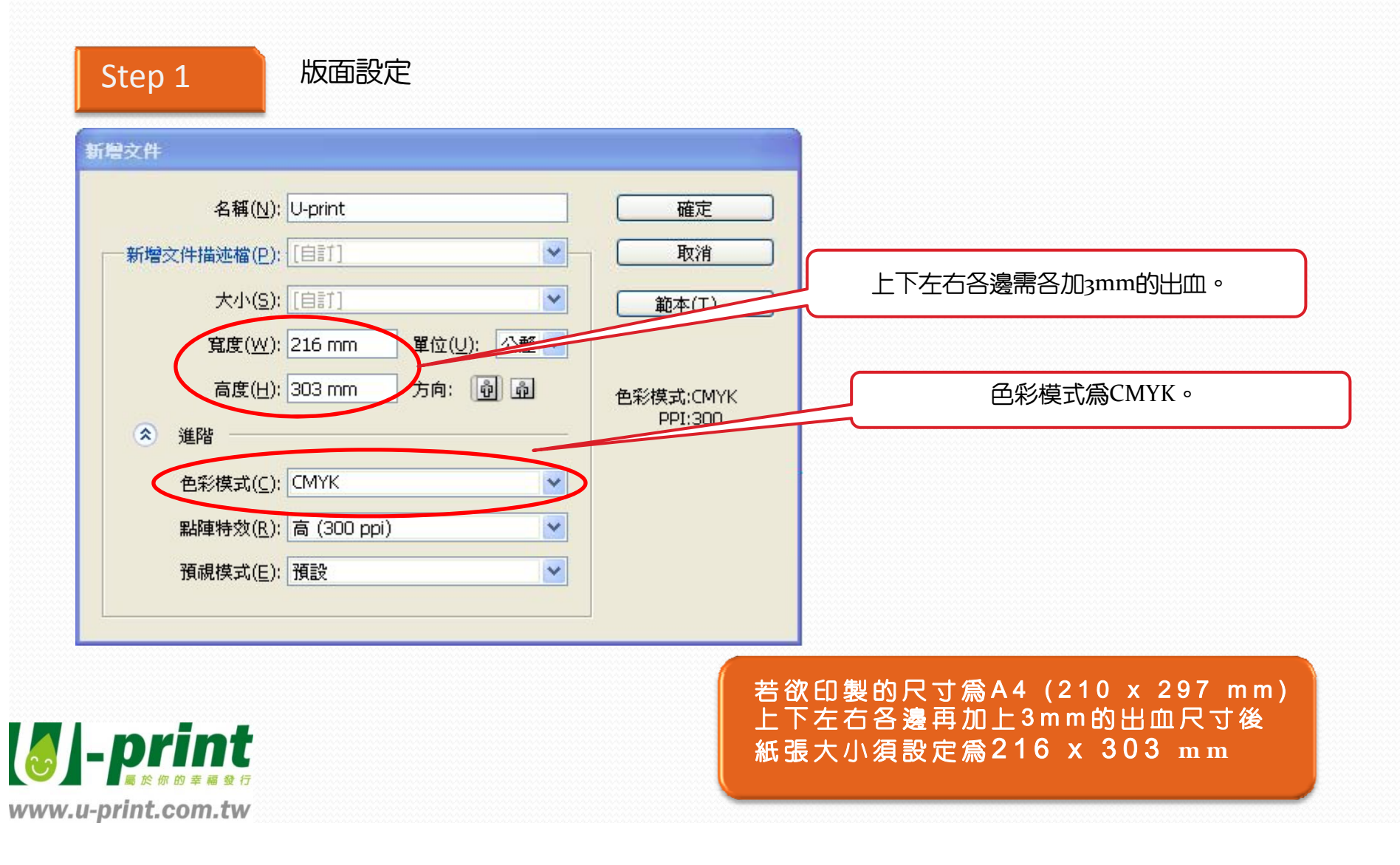

# Step 2 釋放裁切區域。

#### 若有製作裁切區域,請至「物件」選項釋放裁切區域

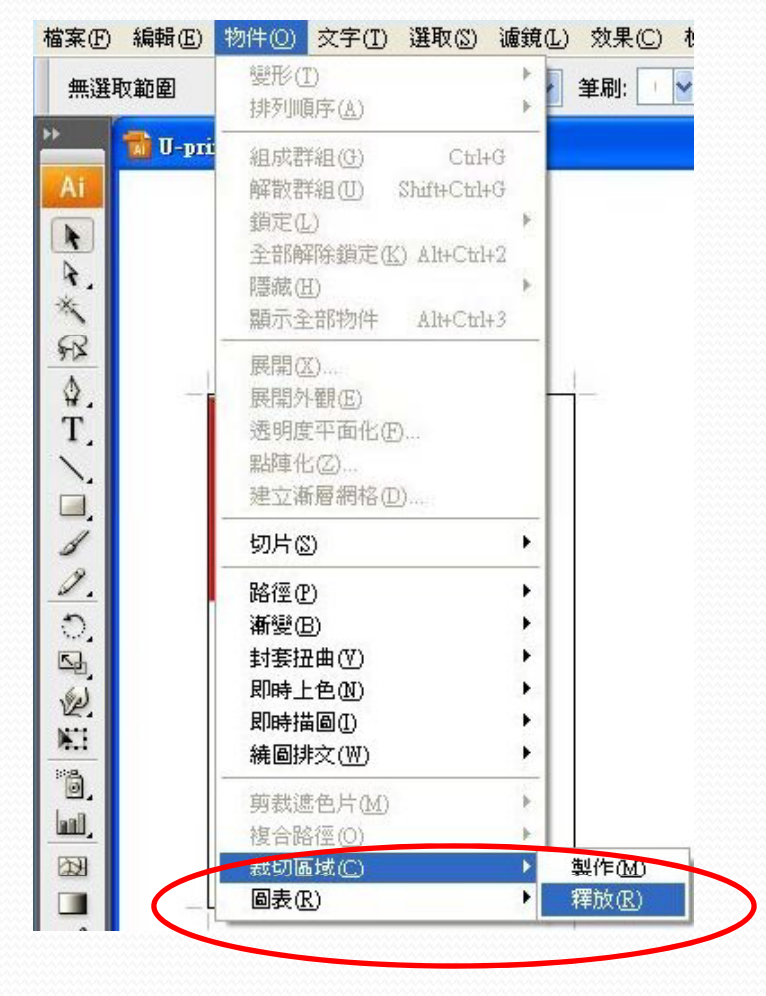

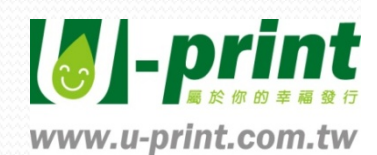

Step 3

使用「檔案」→另存新檔(存PDF檔案)。

一般選項中,選擇「印刷品質」。

|                      |                                                |              | 1 |
|----------------------|------------------------------------------------|--------------|---|
| AUDDE PDF TAIX(A):   | [[[]/柳]品頁]<br>[白言f                             |              | - |
| 標準( <u>N</u> ):      |                                                |              |   |
|                      | [Illustrator 預設]                               |              |   |
| 一般                   |                                                |              |   |
| 壓縮<br>標記與出血          | [L同66頁27947]<br>[MAGAZINE Ad 2006 (Japan)]     |              |   |
| 輸出                   | [PDF/X-1a:2001 (Japan)]                        |              |   |
| 進階                   | [PDF/X-1a:2001]                                |              |   |
| 摘要                   | [ [PDF /X-3:2002 (Japan)]<br>[ [PDF /X-3:2002] |              | ł |
|                      | [PDF/X-4:2007 (Japan)]                         |              |   |
|                      | [印刷品質]                                         |              |   |
|                      | [[最小福楽大小]<br>  ]内飲貝面箱圓に)                       |              |   |
|                      |                                                |              |   |
|                      |                                                |              |   |
|                      | ☑儲存完成後檢視 PDF(⊻)                                |              |   |
|                      | │從頂層圖層建立 Acrobat 圖層(L)                         |              |   |
|                      | □從「百面梆貼」中建立多重百面 PDF(T)                         |              |   |
|                      |                                                |              |   |
|                      |                                                |              |   |
|                      |                                                |              |   |
|                      |                                                |              |   |
|                      |                                                |              |   |
|                      |                                                |              |   |
|                      |                                                |              |   |
|                      |                                                |              |   |
|                      |                                                |              |   |
| 儲存預設集(P)             |                                                | 储存 PDF(S) 取油 | _ |
| (10013 J9(0X 9K (C)) |                                                |              | - |

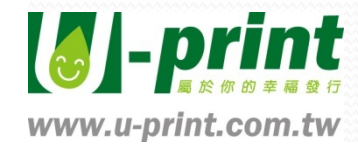

# 標記與出血選項中,所有標記選項請勿勾選。

| Adobe PC               | DF 預設( <u>A</u> ):[       | [印刷品質]                                                                 |                                                                                                    |                                                                           | <b>v</b>                                     |
|------------------------|---------------------------|------------------------------------------------------------------------|----------------------------------------------------------------------------------------------------|---------------------------------------------------------------------------|----------------------------------------------|
| 一般<br>壓縮<br>類出<br>輸進保要 | 標準( <u>N</u> ):<br>槽<br>一 | 無<br>転與出血<br>標記<br>□ 所有印表機標記(I)<br>□ 剪裁標記(R)<br>□ 對齊標記(G)<br>□ 色彩導表(L) | ✓ 相容性(⊆):<br>印表機<br>「<br>「<br>「<br>」<br>「<br>」<br>」<br>「<br>」<br>」<br>」<br>「<br>」<br>」<br>」<br>「<br>」<br>」<br>」<br>」<br>」<br>「<br>」<br>」<br>」<br>「<br>」<br>」<br>」<br>「<br>」<br>」<br>」<br>「<br>」<br>」<br>」<br>「<br>」<br>」<br>」<br>「<br>」<br>」<br>」<br>」<br>」<br>」<br>」<br>「<br>」<br>」<br>」<br>」<br>」<br>」<br>」<br>」<br>」<br>」<br>」<br>」<br>」 | 4crobat 5 (PD<br>標記類型( <u>K</u> ):<br>記寬度( <u>W</u> ):<br>位移( <u>E</u> ): | F 1.4) ▼<br>美式 ▼<br>0.25 pt ▼<br>\$ 2.117 mm |
|                        |                           | □ 頁面資訊(M)<br>出血<br>上(Q): ♥ 0 mm<br>下(B): ♥ 0 mm                        |                                                                                                    | 左(I): 文 (<br>右(H): 文 (                                                    | D mm                                         |
| 儲存預                    | ≥                         |                                                                        |                                                                                                    | 儲存 PDF(S)                                                                 | 取消                                           |

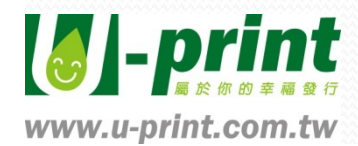

#### 使用「輸出」→請選擇「色彩轉換為無轉換」。

| 儲存 Adobe PDF             |                      |                             |   |
|--------------------------|----------------------|-----------------------------|---|
| Adobe PDF 預設( <u>A</u> ) | : [印刷品質](修改)         |                             | * |
| 標準(№)                    | : 無                  | 相容性(C): Acrobat 5 (PDF 1.4) | ~ |
| 一般                       | 輸出                   |                             |   |
| 壓縮<br>標記與出血              |                      | $\frown$                    |   |
| 道路                       | 色彩轉換(⊻):             | 無轉換                         |   |
| 保全<br>摘要 <u>小</u>        | 目的地( <u>D</u> ):     | 不通常 🕑                       |   |
|                          | 描述檔包含策略( <u>I</u> ): | 不要包含描述檔                     |   |
|                          | PDF/X                |                             |   |
|                          | 輸出色彩比對方式設定檔名稱(U):    | 不適用                         |   |
|                          | 輸出條件名稱(⊙):           |                             |   |
|                          | 輸出條件識別碼(E):          |                             |   |
|                          | 登錄名稱( <u>R</u> ):    |                             |   |
|                          |                      | 標記為補漏白(I)                   |   |
|                          |                      |                             |   |
|                          | 在 PDF 中不會嵌入任何描述檔。5   | u果使用 Adobe PDF 檔案的應用程式或輸出   | 1 |
|                          | 装直个需要將顏巴轉換為其匕巴攻      | ,,與你出這個選項。                  |   |
|                          |                      |                             |   |
| 儲存預設集(P)                 |                      | 儲存 PDF(S) 取消                |   |

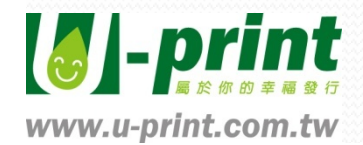

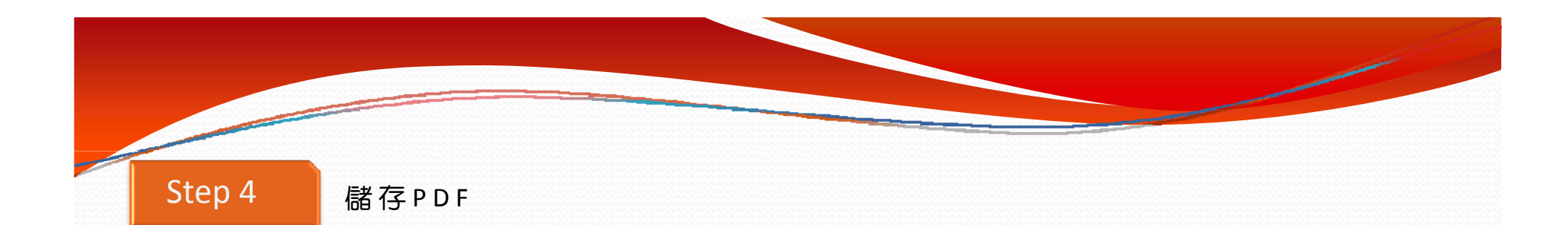

存成PDF之後,一定要逐頁檢查文字或內容是否有錯誤或缺漏。

轉存PDF檔案前,請確認每一張圖檔都已嵌入。

請務必使用CMYK色彩模式塡色,特別色部分會採用四色模擬,如有特別需求請先告知。

所有文字請建立外框(轉曲線),並請清除不需要的文字雜點或圖層。

線框最細請勿小於o.2mm,以免印品發生斷線。

請將完成的檔案上傳至我們的ftp(ftp://u-print.com.tw)

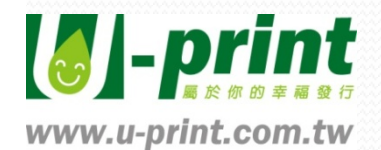

# 使用列印Adobe PDF印表機轉PDF,請參考我們的圖文教學

Step 1

印表機名稱為Adobe PDF,並開啓「內容」選項設定版面大小

| 列印                                                                                                    | ? 🔀                                                                                                |
|----------------------------------------------------------------------------------------------------|----------------------------------------------------------------------------------------------------|
| 印表機<br>名稱(N): Adobe PDF<br>狀態: 性機中<br>類型: Adobe IDF Converter<br>位置: My Documents<br>註解:                                                | <ul> <li>内容(P)</li> <li>支払印表機(D)</li> <li>列印至檔案(L)</li> <li>手動雙面列印(<u>X</u>)</li> </ul>            |
| 指定範圍<br>● 全部( <u>A</u> )<br>● 本頁(E) (選取範圍(S)<br>● 頁數(G):<br>鍵入頁碼(交件範圍,並以逗點分<br>隔,從文件或節的開始計算頁數,例<br>如:輸入1、3、5-12或pls1、<br>pls2、pls3-p8s3 | 份數<br>份數(C): 1<br>↓ 3<br>↓ 2<br>↓ 2<br>↓ 1<br>↓ 1<br>↓ 1<br>↓ 1<br>↓ 1<br>↓ 1<br>↓ 1<br>↓ 1        |
| 列印內容(₩): 文件 ✓<br>列印(R): 範圍內全部頁面 ✓                                                                                                    | <ul> <li>顯示比例</li> <li>毎張紙所含頁數(出):</li> <li>1頁 ✓</li> <li>配合紙張調整大小(乙):</li> <li>不變更比例 ✓</li> </ul> |
| 選項(0)                                                                                                    | 確定 闘閉                                                                                              |

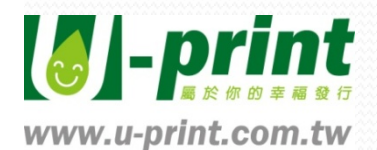

#### 設定文件內容

Step 2

# 請在「內容」→選擇「印刷品質」請不要勾選「不發送字型到Adobe PDF」或「僅依賴系統字型;不使用文件字型」,如有勾選檔案在儲存時「不會」將字型坎入,會發生亂碼及字型不符的問題。

| 🧼 Adobe PDF 文件 內容 🛛 ? 🔀                                                                                                    |
|----------------------------------------------------------------------------------------------------|
| 版面配置 紙張/品質 Adobe PDF 設定<br>Adobe PDF 轉換設定                                                                                                    |
| 使用這些設置建立的 Adobe PDF 交件適用於高品質的印前印刷處理。您可以使用<br>Acrobat 和 Adobe Reader 5.0 以及更高版本來開啓已建立的 PDF 交件。<br><b>2.點選</b>                                                                      |
| 預設設定(2):印刷品質                                                                                                    |
| Adobe PDF 輸出資料夾(P) 提示 Libe PDF 檔案名稱                                                                                                    |
| ▼ 檢視 Adobe PDF 結果() 更改成輸出列印的尺寸<br>▼ 新省大門資訊① 4 不要勾選 (含出血範圍)                                                                                                    |
| <ul> <li>□ 僅依賴系統字型 不使用文件字型(M)</li> <li>&gt;&gt;&gt;&gt;&gt;&gt;&gt;&gt;&gt;&gt;&gt;&gt;&gt;&gt;&gt;&gt;&gt;&gt;&gt;&gt;&gt;&gt;&gt;&gt;&gt;&gt;&gt;&gt;&gt;&gt;&gt;&gt;</li></ul> |
| □ □ 詞問取代現存 PDF 檔案(R)                                                                                                    |
|                                                                                                    |

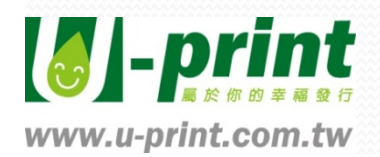

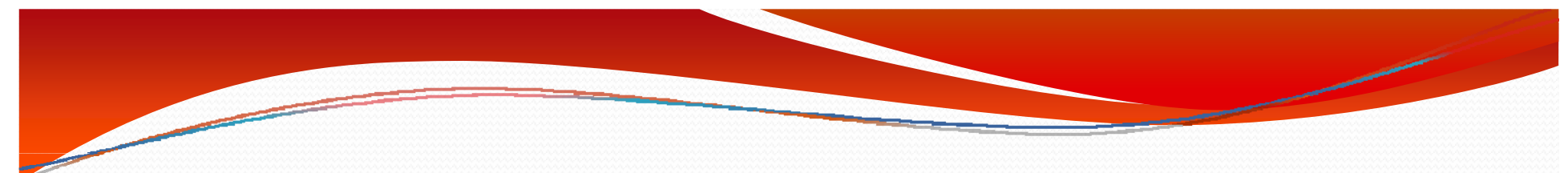

PDF文件內容→點選「編輯」→「字型」→選「崁入所有字型」。

| 印刷品質 - Adobe PDF 影<br>•••• 印刷品質 |                                                                                                    |                |
|---------------------------------|----------------------------------------------------------------------------------------------------|----------------|
| 一般                              | ● (歌人所有字型(四)                                                                                                    |                |
| □ 影像                            |                                                                                                    | 100 m          |
| ■ 色彩                            | ▼ 于果化嵌入的子型時使用的子元的自分比應低於(些):                                                                                                    | 100 %          |
| 🊊 進階                            | ④ 僅包含適當許可位元的字型可被嵌入                                                                                                    |                |
| 標準                              | 如果嵌入失敗(乎): 取消工作                                                                                                    |                |
|                                 | - 嵌入                                                                                                    | ,              |
|                                 | 字型來源(S): 總是嵌入(W):                                                                                                    |                |
|                                 | C:\WINDOWS\Fonts\                                                                                                    | <u>~</u>       |
|                                 | AcademyEngravedLetPlain     AcaslonPro-Bold     ACaslonPro-BoldItalic     ACaslonPro-Ibalic     ACaslonPro-Ibalic     ACaslonPro-Regular                                                                                                    | ~              |
|                                 | <ul> <li>Ø ACaslonPro-Semibold</li> <li>Ø ACaslonPro-SemiboldItalic</li> <li>F AdineKimbergRegular</li> <li>F AdineKimberg-Script</li> <li>Ø AGaramondPro-Bold</li> <li>Ø AGaramondPro-BoldItalic</li> <li>Ø AGaramondPro-BoldItalic</li> <li>Ø AGaramondPro-Regular</li> <li>F ALSScript</li> <li>Ø AGaramondPro-Regular</li> <li>F Alsscript</li> </ul> | <              |
| 「顯示所有設定(0)                      | 新增名稱(11)                                                                                                    | 移除(E)          |
|                                 | 另存新檔(山)  確定 取消                                                                                                    | 說明( <u>H</u> ) |

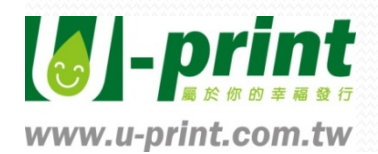

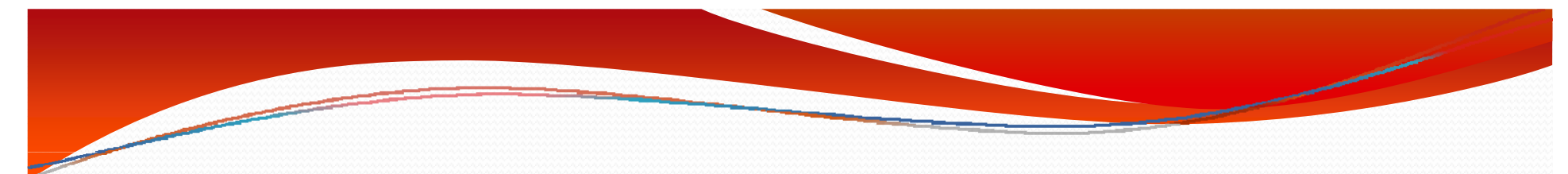

# PDF文件內容→點選「編輯」→「色彩」→「不做色彩管理」

| 印刷品質           |                                    |          |
|----------------|------------------------------------|----------|
| □□ 一版<br>□□ 影像 | 設定檔案(2): 無                         | -        |
| 📄 字型<br>🕞 色彩   | ar 1914 Alter 10 datambr           |          |
|                | 巴杉官理東略                             |          |
| 📄 標準           | 不做色彩管理                             | <b>_</b> |
|                | 依照色彩管理使帮助所有色彩<br>依照色彩管理使標記影像色彩     |          |
|                | 將所有色彩轉換為 sRGB<br>將所有色彩轉換為 CMYK     | 4        |
|                | 灰階(G): Dot Gain 20%                | -        |
|                | RGB(R): sRGB IEC61966-2.1          | -        |
|                | CMYK(Y): U.S. Web Coated (SWOP) v2 | -        |
|                | ↓ GalCMYK 色域的 CMYK 値               |          |
|                | - 装置相關資料                           |          |
|                | ▼ 保留底層色彩移除和黑版產生(2)                 |          |
|                | 如果找到轉送函數(I): 医用 ▼                  |          |
|                | ┌ 保留半色調資訊 (2)                      |          |
|                | L                                  |          |
| 「 販子能有熱学/0)    |                                    |          |
| ■ 無小州有設定(U)    |                                    |          |
|                |                                    |          |
|                |                                    |          |
|                | 另存新檔(A) 確定 取消                      | 説明(H)    |

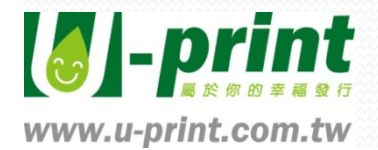

# Step 3

### 所有設定完成後按確定,卽會列印PDF檔

| 参 Adobe PDF 文件 內容 ? 🔀                                       |                         |
|-------------------------------------------------------------|-------------------------|
| 版面配置 紙張品質 D Adobe PDF 設定                                    |                         |
| Adobe PDF 轉換設定<br>使用這些設置建立的 Adobe PDF 文件適用於高品質的印前印刷處理。您可以使用 | •存成                     |
| ♀ Acrobat 和 Adobe Reader 5.0 以及更高版本來開啓已建立的 PDF 交件。          | •轉存                     |
| 預設設定(③): 印刷品質 ▲ 編輯(巴)                                       |                         |
| Adobe PDF 保全C): 無                                           | <ul> <li>-請務</li> </ul> |
| Adobe PDF 輸出資料夾 (P) 提示 Adobe PDF 檔案名稱            瀏覽 (B)     | 特別                      |
| Adobe PDF 頁面大小②: A4           新增①…                          |                         |
| ✓ 檢視 Adobe PDF 結果(型)                                        | •所有                     |
| ▼ 新增文件資訊①                                                   |                         |
| ☐ 僅依賴系統字型;不使用文件字型(№)                                        | <ul> <li>線框</li> </ul>  |
| ▶ 刪除成功工作的記錄檔案①                                              |                         |
| □ 詢問取代現存 PDF 檔案 (R)                                         | <ul> <li>-請將</li> </ul> |
|                                                             |                         |
|                                                             | 1                       |

•存成PDF之後,一定要逐頁檢查文字或內容是否有錯誤或缺漏。
•轉存PDF檔案前,請確認每一張圖檔都已嵌入。
•請務必使用CMYK色彩模式填色,特別色部分會採用四色模擬,如有特別需求請先告知。
•所有文字請建立外框(轉曲線),並請清除不需要的文字雜點或圖層。
•線框最細請勿小於o.2mm,以免印品發生斷線。
•請將完成的檔案上傳至我們的ftp(ftp://u-print.com.tw)

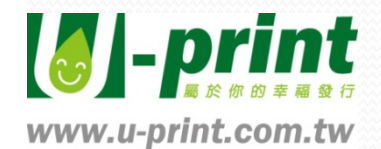